# **DST FAN Mail Enrollment Process**

1. Go to www.dstfanmail.com, click on 'Enroll in FAN Mail' button

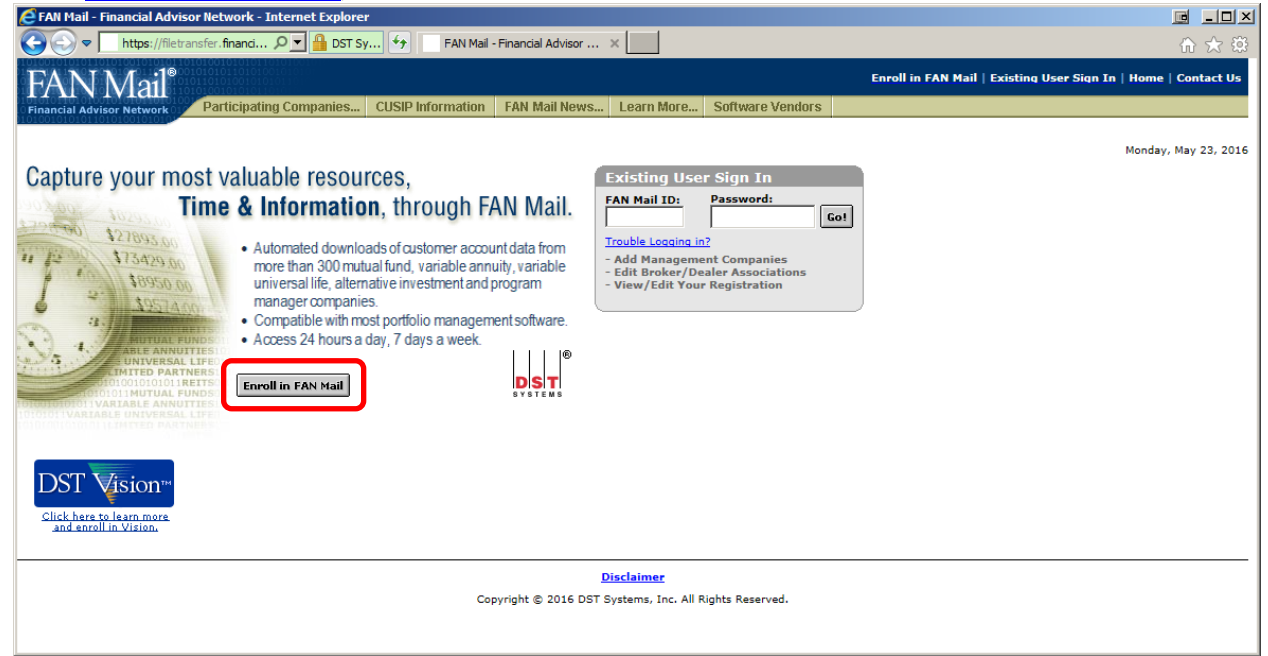

2. By clicking on 'Enroll in FAN Mail' button, it will bring you to the Terms & Conditions page, where user will read through and click on 'I Agree' at the bottom of the page.

| C FAN Mail - Financial Advisor Network - Internet Explorer                                                                                                    | 브 그비스                                                                |
|----------------------------------------------------------------------------------------------------|----------------------------------------------------------------------|
| 🚱 🕤 💌 https://filetransfer.financi 🔎 🛫 🔒 DST Sy 🔄 🛛 FAN Mail - Financial Advisor 🛛 🗶                                                                                                    | ☆☆ 🕸                                                                 |
| party, including without limitation, any agreement between DST and a Data Provider.                                                                                                    | ~                                                                    |
| 9. In using the accessed information, Recipient agrees to abide by all laws and regulations governing his or her industry or business, including without limit the requirement that Recipient not distribute the accessed information to prospective investors unless it is preceded or accompanied by current prospect the applicable Data Provider. Recipient agrees not to alter or modify in any way the accessed information or prints or copies of it. Actual or attempted unauthorized use of FAN Mail or IDC may result in criminal and/or civil prosecution. DST reserves the right, but has no duty, to view, monitor, and recor activity on the FAN Mail and IDC sites without notice or permission from Recipient. Any information obtained by monitoring, reviewing, or recording is su review by law enforcement organizations in connection with investigation or prosecution of possible illegal activity on such sites. DST will also comply wi court orders as well as all law enforcement and regulatory inquiries involving requests for such information. Recipient will make no deliberate attempt to any information that Recipient access and inform DST at 800-435-4112. DST or the affected Data Provider, may deny Recipient access FAN Mail and/or ID without prior notice whenever either DST or the affected Data Provider in their sole discretion deem it necessary. | tation<br>tuses of<br>ubject to<br>th all<br>o access<br>ees to<br>C |
| 10. Recipient is prohibited from using any links to FAN Mail or IDC from any other web sites unless establishment of such a link is approved in advance by D writing. Recipient shall not frame any element of FAN Mail or IDC with any other web site or access FAN Mail or IDC through any device or service design provide high-speed, automated and/or repeated access to a site, unless such device or service is provided or approved in writing by DST.                                                                                                    | ST in<br>ned to                                                      |
| 11. Recipient acknowledges that the use of FAN Mail and/or IDC is intended to be, and is, permissive on the part of DST and the Data Providers, and not ma<br>DST and/or the affected Data Provider may require partial or full documentation before effecting any transaction whenever DST or the affected Data Pro<br>their sole discretion, deem obtaining such documentation to be appropriate or desirable and shall not be liable for any loss due to a delay resulting from<br>request.                                                                                                    | ndatory.<br>vider, in<br>such                                        |
| 12. Recipient agrees to indemnify and hold harmless DST and the Data Providers, and their officers, employees and affiliates, from and against any and all if for losses, damages, costs, including legal fees, payment and expenses that may be occasioned by any cause whatsoever in connection with the transmi receipt, access and use of the information received by the Recipient or any other person who obtains access to the information by presenting the appropriand Password through FAN Mail and/or IDC (including, but not limited to, delays, inaccuracies, errors and omissions in the information).                                                                                                    | iability<br>ission,<br>priate ID                                     |
| I Agree I Disagree                                                                                                    |                                                                      |
| Disclaimer                                                                                                    |                                                                      |
| Copyright © 2016 DST Systems, Inc. All Rights Reserved.                                                                                                    | ~                                                                    |

- 3. Step 1: Service Level Selection
  - Select the appropriate level of access (Dealer, Branch, Representative)
    - o If enrolling with a different access level, please contact FAN Mail support.

| EAN Mail - Financial Advisor Network - Internet Explorer                                                                |                                                   |              |
|----------------------------------------------------------------------------------------------------|---------------------------------------------------|--------------|
| 🚱 🗢 🔽 https://filetransfer.financialt 🔎 🖬 DST Sys 🐓 🛛 FAN Mail - Fin                                                    | ancial Advisor ×                                  | n 🛧 🛱        |
| FAN Mail <sup>®</sup>                                                                                                   |                                                   | Contact Us 🔨 |
| Financial Advisor Network                                                                                               |                                                   |              |
|                                                                                                    |                                                   |              |
| Welcome to the FAN Mai                                                                                                  | il Enrollment                                     |              |
| Step 1: Service Level Selection                                                                                         |                                                   |              |
| Step 2: Broker/Dealer Selection Select a service level.                                                                 |                                                   |              |
| Step 3: Registration Information                                                                                        |                                                   |              |
| Step 4: ID/Password Reset Option Provides access to individual accounts for which you are the representative of record. |                                                   |              |
| Step 5: Mutual Fund Selection You may enroll for one or more<br>representatives at this level.                          | Please choose a service level to see              |              |
| Step 6: Variable Annuity<br>Selection                                                                                   | <<<<                                              |              |
| Step 7: Variable Universal Life Provides access to all accounts assigned to<br>Selection                                |                                                   |              |
| Step 8: Alternative Investments Selection                                                                               |                                                   |              |
| Step 9: Program Manager Selection O Dealer Level                                                                        |                                                   |              |
| Step 10: Verification Provides access to all accounts assigned to<br>your broker/dealer firm. Dealer level is           |                                                   |              |
| appropriate for broker/dealer nome offices.                                                                             |                                                   |              |
| <ul> <li>If you are a fee-based planner with no<br/>broker / dealer affiliation, please call 1-800</li> </ul>           | ]-                                                |              |
| 435-4112, for enrollment instructions.                                                                                  |                                                   |              |
|                                                                                                    |                                                   |              |
|                                                                                                    |                                                   |              |
|                                                                                                    | Lancei Next Step >                                |              |
|                                                                                                    | Disclaimer                                        |              |
| Соругі                                                                                                    | ght © 2016 DST Systems, Inc. All Rights Reserved. | ~            |

- 4. Step 2: Broker/Dealer Selection
  - Select your Broker/Dealer affiliation
    - Depending on your B/D, you may be required to complete a B/D Authorization Letter.

| FAN Mail - Financial Advisor Network -       | Internet Explorer                                              |            |
|----------------------------------------------|----------------------------------------------------------------|------------|
| 🕞 😔 🗢 📄 https://filetransfer.financia        | t 🔎 🝸 🔒 DST Sys 🐓 👘 FAN Mail - Financial Advisor 🛛 🗶           | ₼ ★ 🕸      |
| FAN Mail®                                    |                                                                | Contact Us |
| Financial Advisor Network                    |                                                                |            |
|                                              |                                                                |            |
|                                              | Step 2: Broker/Dealer Selection                                |            |
| Enrollment Steps                             |                                                                |            |
| Step 1: Service Level Selection              | Select your broker/dealer.                                     |            |
| Step 2: Broker/Dealer Selection              | Select the letter that your broker/dealer name begins with.    |            |
| Step 3: Registration Information             | For numeric names, select "#".                                 |            |
| Step 4: ID/Password Reset Option             | #ABCDEFGHIJKLMNOPORSIUVWXYZ                                    |            |
| Step 5: Mutual Fund Selection                | Broker/Dealers:<br>Advance Capital Services Inc.               |            |
| Step 6: Variable Annuity<br>Selection        | Advanced Advisor Group, LLC<br>Advanced Equities, Inc.         |            |
| Step 7: Variable Universal Life<br>Selection | Advantage Capital Corporation<br>Adviser Dealer Services, Inc. |            |
| Step 8: Alternative Investments Selection    | Advisors Unlimited<br>Advisory Group Equity Services           |            |
| Step 9: Program Manager Selection            | ADP Broker-Dealer, Inc.                                        |            |
| Step 10: Verification                        | Can't find your broker/dealer?                                 |            |
|                                              | Coursel (New One St                                            |            |
|                                              | cancel Next Step >                                             |            |
|                                              |                                                                |            |
|                                              | Disclaimer                                                     |            |
|                                              | Copyright © 2016 DST Systems, Inc. All Rights Reserved.        |            |
|                                              |                                                                |            |
|                                              |                                                                |            |
|                                              |                                                                |            |
|                                              |                                                                |            |
|                                              |                                                                |            |

## 5. Step 3: Registration Information

| $\triangleright$ | Fill out profile details | , select a Software Vendo | r, and establish a password |
|------------------|--------------------------|---------------------------|-----------------------------|
|------------------|--------------------------|---------------------------|-----------------------------|

| FAN Mail Financial Advisor Network - In | stemet Explorer                                                                                                    | <u>تعامد م</u> |
|-----------------------------------------|----------------------------------------------------------------------------------------------------|----------------|
| https://fietracufer.financialtra        | ana.com/////////// 🖉 🚰 DST Systems Inc [ 🦘 🛛 FAN Mail - Financial Advisor 🛪                                                                                 | n 🔅 🗅          |
| FAN Mail*                               |                                                                                                    | Contact Us 👝   |
| Financial Advisor Network               |                                                                                                    |                |
|                                         |                                                                                                    |                |
|                                         | Step 3: Registration Information                                                                                                    |                |
| Enrollment Steps                        |                                                                                                    |                |
| Step 1: Service Level Selection         | Enter the following registration information.                                                                                                    |                |
| Step 2: Broker/Dealer Selection         | Primary Contact Information                                                                                                    |                |
| Step 3: Registration Information        | First Name: M2: Last Name:                                                                                                    |                |
| Step 4: 10/Password Reset Option        | pone je poe                                                                                                    |                |
| Skep 5: Minhoal Fored Selection         | ABC Firm                                                                                                    |                |
| Step 4: Variable Annuity<br>Selection   | Address<br>123 Main Street                                                                                                    |                |
| Step 7: Variable Universal Universit    |                                                                                                    |                |
| Den St. Alamatica Incentrum's Scientian | City State/Province 7/P                                                                                                    |                |
| Silvey Tri Propram Hanager Selection    | Phone Systematic Face (enternal)                                                                                                    |                |
| Step 10: Ventication                    | 800 -435 -4112                                                                                                    |                |
|                                         | small:<br>johnedoe@home.com                                                                                                    |                |
|                                         | Nother's Malden Name                                                                                                    |                |
|                                         | (or other security keyword):<br>mom                                                                                                    |                |
|                                         | (used for security verification)                                                                                                    |                |
|                                         |                                                                                                    |                |
|                                         | Customer Management Software Vendor                                                                                                    |                |
|                                         | Morningstar Office                                                                                                    |                |
|                                         | (maringson onice ED                                                                                                    |                |
|                                         | Fababilah FAN Mail Dassavort                                                                                                    |                |
|                                         | Your password:                                                                                                    |                |
|                                         | Must be at least 7 to 12 characters in length                                                                                                    |                |
|                                         | <ul> <li>Must contain at least one alpha character (A-Z)</li> <li>Must contain at least one numeric or special characteri (\$ # % 6.() - / ? = +</li> </ul> |                |
|                                         | Please note that the password is case sensitive.                                                                                                    |                |
|                                         | FAN Mail Ressword                                                                                                    |                |
|                                         | Parentar FAN Mail Password                                                                                                    |                |
|                                         | ••••••                                                                                                    |                |
|                                         |                                                                                                    |                |
|                                         | Cancel Next Step >                                                                                                    |                |
|                                         | 5422<br>10000000000                                                                                                    |                |
|                                         | Disclaimer                                                                                                    |                |

### 6. Step 4: ID/Password Reset Option

### > Choose and answer two personalized security questions

| FAN Mail - Financial Advisor Network                                                                                        | k - Internet Explorer                                                                                                    | i us x     |
|----------------------------------------------------------------------------------------------------|----------------------------------------------------------------------------------------------------|------------|
| 🔆 🕑 🖝 🗌 https://liter.anufer_francisitrans.com/it///advisit/ // 🖉 💁 DST Systems Inc [] 😚 // FAI Mail - Francisi Advisor 🗙 🔛 |                                                                                                    | n 👳 🛈      |
| FAN Mail*                                                                                                    |                                                                                                    | Contact Us |
| Enrollment Steps                                                                                                    | Step 4: ID/Password Reset Option                                                                                                    |            |
| Step 1: Service Level Selection<br>Step 2: Droker/Onaler Selection<br>Step 3: Registration Information                      | Please choose and answer two personalized security questions. These will be used to<br>validate your identity in the event that your ID and/or password become misplaced<br>or disabled. |            |
| Step 4: 1D/Password Reart Option<br>Rep 5: Mutual Fund Selection<br>Step 6: Variable Annuity<br>Selection                   | Question<br>#11<br>Answer Type Your Answer Here<br>Question Select a question.                                                                                                    |            |
| Step 7: Variable Investal Life<br>Selection<br>Step 8: Alternative Investments Selection                                    | Answer: Type Your Answer Here                                                                                                    |            |
| Step 9: Program Manager Selection<br>Step 10: Vertication                                                                   | Cancel Next Step >                                                                                                    |            |
|                                                                                                    |                                                                                                    |            |

Disclaimer Copyright © 2016 DST Systems. Inc. All Rights Reserved.

#### 7. Step 5: Mutual Fund Selection

- Select the Mutual Fund companies you wish to receive downloads for
- > You will need your Dealer #, Branch #, Rep #, and a sample client SSN

| https://fietransfer.financialtrans.com/lf                                                                                   | Fallocal DT Systems Inc. [ fg FAN Mail - Financial Advisor ×                                                                                                    |  |
|----------------------------------------------------------------------------------------------------|----------------------------------------------------------------------------------------------------|--|
| N Mail*                                                                                                    |                                                                                                    |  |
| Step                                                                                                    | 5: Mutual Fund Selection                                                                                                    |  |
| ment Steps<br>Service Level Selecton To add<br>want t<br>Broker/Desler Selecton clickin                                     | Mutual Funds, enter the criteria below and click "Add to List". If you do not<br>receive data for this type of management company, you may proceed by<br>the "Next Step" button below. |  |
| Registration Information ID/Password Reset Option Mutual Fund Selection Variable Arrivity Selection Variable Universal Life | andr.<br>Select 5 Mutual Fund.<br>Branch ex.<br>Math Res #1<br>Add to tat!<br>Add to tat!<br>Clear Fladds                                                                              |  |
| Selection Alternative Investments Selection Your                                                                            | Mutual Fund Selections                                                                                                    |  |
| Verification No Mutual                                                                                                    | Fund Rep Name Dealer # Branch # Rep # Client SSN<br>al Funds to diplay.                                                                                                    |  |
|                                                                                                    | Kuncel [Next Step >]                                                                                                    |  |
|                                                                                                    | Disclaimer                                                                                                    |  |

8. Step 6: Variable Annuity Selection

- Select the Variable Annuity companies you wish to receive downloads for
- > You will need the representative's SSN, Date of Birth, and a sample contract number

| 🕐 maga para na manasa ang kasa ang kasa ang kasa na na na na na na na na na na na na na                                                           |  |
|----------------------------------------------------------------------------------------------------|--|
| AN Mail <sup>®</sup>                                                                                                    |  |
|                                                                                                    |  |
|                                                                                                    |  |
| Step 6: Variable Annuity Selection                                                                                                    |  |
| rollment Steps                                                                                                    |  |
| To add Variable Annuities, enter the criteria below and click "Add to List". If you do                                                            |  |
| 22 Broke/Dealer Selection not want to receive data for this type of management company, you may proceed by clicking the "Next Step" button below. |  |
| p 3r. Registration Information                                                                                                    |  |
| g 41 10/Parsued Reset Octore Please select a Variable Annuity                                                                                     |  |
| rp-Sr. Multual Fund Estantion Rep Date of Births<br>(MH/DD/YYY): Client Contract + 1                                                              |  |
| ep 61 Valekte Annuky                                                                                                    |  |
| ng 7: Virishis Usiyamal Life                                                                                                    |  |
| Selector                                                                                                    |  |
| p 🕏 : Altarnaliva Investments Belestien                                                                                                    |  |
| p 91. Prozram Manager Selecton<br>Variable Annuity Selections<br>Variable Annuity Selections                                                      |  |
| p 10; Ventication //v Variable Annutries to display.                                                                                              |  |
|                                                                                                    |  |
| Cancel Next Step >                                                                                                    |  |
|                                                                                                    |  |

Disclaimer Copyright © 2016 DST Systems. Inc. All Rights Reserved.

- 9. Step 7: Variable Universal Life Selection
  - This step is dependent on whether the Software Vendor selected is compatible with VUL product data, so user may receive a warning prompt ahead of the company selection.

| Notes and the second second seco |                                                                                                    |
|----------------------------------------------------------------------------------------------------|----------------------------------------------------------------------------------------------------|
|                                                                                                    | Contact U                                                                                                  |
| p 7: Variable Universal Life Selection                                                                                                    |                                                                                                    |
|                                                                                                    |                                                                                                    |
| uld you also like your Variable Universal Life (VUL) contracts?                                                                                                    |                                                                                                    |
| © Yes ONO                                                                                                    |                                                                                                    |
|                                                                                                    |                                                                                                    |
| this time your Software Vendor has not completed their programming:<br>Interpret Variable Universal Life data files. By selecting "Yes" your                                                                                                    |                                                                                                    |
| uest for access will be logged and your Software Vendor will be                                                                                                    |                                                                                                    |
| med. If you do not want to receive data for this type of management<br>npany, select "No" and then click on the "Next Step" button below.                                                                                                    |                                                                                                    |
| n May 23 08:21:18 CDT 2016<br>rningstar Office                                                                                                    |                                                                                                    |
| es Department<br>5-685-4494                                                                                                    |                                                                                                    |
| es@morningstar.com                                                                                                    |                                                                                                    |
| Heart Stop >                                                                                                    |                                                                                                    |
|                                                                                                    | p 7: Variable Universal Life Selection<br>wild you also like your Variable Universal Life (VUL) contracts? |

Copyright © 2016 DST Systems. Inc. All Rights Reserved.

Step 7: Variable Universal Life Selection continued:

6.

- > Select the VUL companies you wish to receive downloads for
- > You will need the representative's SSN, Date of Birth, and a sample contract number

| N Mail*                                                                                                    |                                                                                                    |  |
|----------------------------------------------------------------------------------------------------|----------------------------------------------------------------------------------------------------|--|
| The second second second second second second second second second second second second second second second s |                                                                                                    |  |
| Advisor Network                                                                                                |                                                                                                    |  |
|                                                                                                    | The stability of the state of the state of the                                                                                   |  |
| nent Steps                                                                                                    | 7: Variable Universal Life Selection                                                                                             |  |
| Service Lovel Selection To add                                                                                 | d Variable Universal Life companies, enter the criteria below and click *Add to                                                  |  |
| Droker/Dealer Selection may p                                                                                  | If you do not want to receive data for this type of management company, you<br>vroceed by clicking the "Next Step" button below. |  |
| Registration Information                                                                                       |                                                                                                    |  |
| 10/Password Reset Option Please                                                                                | e select a Vanable Universal Life 🔽 John 🗉 Doe                                                                                   |  |
| Mutual Fund Selection Rep SSI                                                                                  | 8 Rep Date of Birth<br>(MM/DD/YYYY): Client Contract #:                                                                          |  |
| Variable Annuity<br>Selection                                                                                  |                                                                                                    |  |
| Variable Universal Life<br>Selection                                                                           | Add to List Clinar Fields                                                                                                    |  |
| Nernative Investments Selection                                                                                |                                                                                                    |  |
| Program Manager Selection Your                                                                                 | Variable Universal Life Selections                                                                                               |  |
| Variaboo Ne Variab                                                                                             | ie Universial Life Rep Name Rep 35N Rep Date of Birth Client Contract #<br>able Universial Life companies to doplay.             |  |
|                                                                                                    |                                                                                                    |  |
|                                                                                                    | Cancel Next Stap 3                                                                                                    |  |
|                                                                                                    |                                                                                                    |  |

10 U(#) ×

Disclaimer Copyright © 2016 DST Systems. Inc. All Rights Reserved.

#### 10. Step 8: Alternative Investments Selection

- > Select the Alternative Investment companies you wish to receive downloads for
- > You will need the Dealer #, Branch #, Rep #, and a sample client SSN

| FAN Mail - Financial Advisor Network         | k - Internet Explorer /                                                                                                    |            |
|----------------------------------------------|----------------------------------------------------------------------------------------------------|------------|
| https://fietracufer.frank                    | Laftrans.com/H/#ADRAM 🖉 💁 💁 DSY Systems Inc [ 😚 🛛 FAX Mail - Feancial Advisor 🛪 📃                                                          | n * 6      |
| FAN Mail*                                    |                                                                                                    | Contact Us |
| Financial Advisor Network                    |                                                                                                    |            |
|                                              | Step 8: Alternative Investments Selection                                                                                                  |            |
| Enrollment Steps                             |                                                                                                    |            |
| Step 1: Service Level Selection              | To add Alternative Investments companies, enter the criteria below and click "Add to                                                       |            |
| Step 2: Broker/Dealer Selection              | List, if you do not want to receive data for this type of management company, you<br>may proceed by clicking the "Next Step" button below. |            |
| Step 3: Residuation Information              |                                                                                                    |            |
| Step 4: 10/Passeerd Reset Option             | Priese select a Alternative Investments.                                                                                                   |            |
| Step Sr. Mutual Fund Selection               | Dealer #1 Branch #1 Reg #1 One Clarit's S511                                                                                               |            |
| Step 6: Variable Annuity<br>Selection        | Add to Link Char Fielde                                                                                                    |            |
| Step 7: Variable Universal Life<br>Selection |                                                                                                    |            |
| Step 8: Alternative Investments Selection    | Your Alternative Investments Selections                                                                                                    |            |
| Step 9: Program Manager Selection            | Alternative Investments Rep Name Dealer # Branch # Rep # Client SSN                                                                        |            |
| Step 10: Verification                        | No Alternative Investments to display.                                                                                                    |            |
|                                              | Facult Nace Stern T                                                                                                    |            |
|                                              | (many others)                                                                                                    |            |
|                                              | Disclaimer                                                                                                    |            |
|                                              | Capyright @ 2016 DST Systems, Inc. All Rights Reserved.                                                                                    |            |

- 11. Step 9: Program Manager Selection
  - > Select the Program Manager companies you wish to receive downloads for
  - > You will need the Dealer #, Branch #, Rep #, and a sample client SSN

| 0 tr 6     |
|------------|
| Contact Us |
|            |
|            |
|            |
|            |
|            |
|            |
|            |
|            |
|            |
|            |
|            |
|            |
|            |
|            |
|            |
|            |

Copyright © 2016 DST Systems, Inc. All Rights Reserved,

### 12. Step 10: Verification

| $\triangleright$ | Confirm all information was entered correctly and submit the enrollment |
|------------------|-------------------------------------------------------------------------|
| and Reason       |                                                                         |

| Contraction and a second second second second                                                                                                    | Con port in Dot systems and the Period Advect in the                  |  |
|----------------------------------------------------------------------------------------------------|-----------------------------------------------------------------------|--|
| etwark                                                                                                    |                                                                       |  |
|                                                                                                    |                                                                       |  |
| Step 10                                                                                                    | · Verification                                                        |  |
| ens Step 10                                                                                                    | . vernearon                                                           |  |
| Verify you                                                                                                    | r account information below. Click "Submit Enrollment" when           |  |
| your inform                                                                                                    | mation is correct.                                                    |  |
| Broker/I                                                                                                    | lealer                                                                |  |
| Dealer Ad                                                                                                    | Vanced Advisor Group, LLC                                             |  |
| d Salaran                                                                                                    | No.6fy                                                                |  |
| a service of                                                                                                    |                                                                       |  |
| Basician                                                                                                    | lan -                                                                 |  |
| evenal Life Primary Con                                                                                                    | don<br>Masti John F. Doe                                              |  |
| Mother's Ma                                                                                                    | aiden Name: mom                                                       |  |
| and the second second se | ABC Street                                                            |  |
| Address:                                                                                                    | 123 Main Street                                                       |  |
| Cite                                                                                                    | Kanada Chu                                                            |  |
| State:                                                                                                    | Nissouri                                                              |  |
| Zip:                                                                                                    | 64105                                                                 |  |
| Dhanas                                                                                                    | (800)425-4112                                                         |  |
| Fax                                                                                                    | 1000733-712                                                           |  |
| C-mail:                                                                                                    | johnedoe@home.com                                                     |  |
| Software Ve                                                                                                    | endor: Morningstar Office                                             |  |
|                                                                                                    | hodify                                                                |  |
|                                                                                                    |                                                                       |  |
| Your Hul                                                                                                    | ual Fund Selections                                                   |  |
| Hutual Fond                                                                                                    | d Rep Name Dealer # Branch # Rep # Client SSN                         |  |
| Aberdeen                                                                                                    | -Asset John E 1 123 123-45-6789                                       |  |
| Managem                                                                                                    | ent Doe                                                               |  |
|                                                                                                    | Madify                                                                |  |
| Your ID                                                                                                    | Deseward Deat Ontions                                                 |  |
| D/Research                                                                                                    | Reset online is consulty action - online many and status is analysis. |  |
| What is you                                                                                                    | e main frequent fluer number?                                         |  |
| vision                                                                                                    |                                                                       |  |
| What was y                                                                                                    | our kindergarten teacher's last name?                                 |  |
| vision                                                                                                    |                                                                       |  |
|                                                                                                    | Hodify                                                                |  |
|                                                                                                    |                                                                       |  |